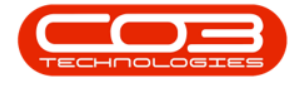

We are currently updating our site; thank you for your patience.

## SECURITY

## USER AND GROUP SECURITY - DELETE A USER

- You may need to **delete** a **user login** from all companies, if, for example, an employee leaves the company.
- The **delete** button only activates when the User Management sub grid is expanded.

Ribbon Access: Configurator > Security > User Management

| e -            | 🔹 - Stadeus Configurator Instan 2023 11.0.18 - All Things Example Company |                 |                           |          |             |                 |           |           |       |          |          |             |                | Ø | × |   |
|----------------|---------------------------------------------------------------------------|-----------------|---------------------------|----------|-------------|-----------------|-----------|-----------|-------|----------|----------|-------------|----------------|---|---|---|
| Acc            | ounts Ca                                                                  | all Centre      | Company                   | Contract | Departments | Human Resources | Inventory | Reporting | Sales | Security | Services | Static Data | Companion Apps |   |   |   |
| 20             |                                                                           | L×              | ٢                         |          |             |                 |           |           |       |          |          |             |                |   |   |   |
| User Managemer | t User and Grou<br>Security                                               | up Grid Caption | ns Re-Register<br>Nucleus |          |             |                 |           |           |       |          |          |             |                |   |   |   |
|                | Process                                                                   | sing            |                           |          |             |                 |           |           |       |          |          |             |                |   |   | ^ |

The User Management screen will be displayed.

- Click on the **expand** button in the **row** of the **group** which contains the **user** you wish to delete.
  - In this image the **Human Resources** Group has been selected.

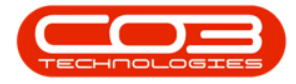

| Home             | Accounts Cal               | l Centre Compan       | y Contract  | Departments | Human Resources | Inventory | Reporting | Sales | Security | Services | Static Data | Companion Apps |  |
|------------------|----------------------------|-----------------------|-------------|-------------|-----------------|-----------|-----------|-------|----------|----------|-------------|----------------|--|
| d Group Add User | Edit Cone Group            | Save Layout Workspace | Save Filter |             |                 |           |           |       |          |          |             |                |  |
| Pr               | rocess                     | Format                | Curre       |             |                 |           |           |       |          |          |             |                |  |
| UserName         | Description                | Status                |             |             |                 |           |           |       |          |          |             |                |  |
| n⊡c              | a∏c                        | ∎⊡c                   |             |             |                 |           |           |       |          |          |             |                |  |
| E ACAD           | Accounts Administration    | A                     |             |             |                 |           |           |       |          |          |             |                |  |
| 🗄 ACMA           | Accounts Management        | A                     |             |             |                 |           |           |       |          |          |             |                |  |
| ADMN             | Administration             | A                     |             |             |                 |           |           |       |          |          |             |                |  |
| 🗄 BASE           | Base User Rights           | A                     |             |             |                 |           |           |       |          |          |             |                |  |
| 🗄 CCAD           | Call Centre Administration | n A                   |             |             |                 |           |           |       |          |          |             |                |  |
| CCMA             | Call Centre Management     | A                     |             |             |                 |           |           |       |          |          |             |                |  |
| CLOG             | Call Logging               | A                     |             |             |                 |           |           |       |          |          |             |                |  |
| CONSULT          | CONSULTING                 | A                     |             |             |                 |           |           |       |          |          |             |                |  |
| CRAD             | CRM Administration         | A                     |             |             |                 |           |           |       |          |          |             |                |  |
| 🕀 CRMA           | CRM Management             | A                     |             |             |                 |           |           |       |          |          |             |                |  |
| 🗄 CTAD           | Contracts Administration   | A                     |             |             |                 |           |           |       |          |          |             |                |  |
| 🗄 СТМА           | Contracts Management 2     | A                     |             |             |                 |           |           |       |          |          |             |                |  |
| CTMA1            | Contracts Management 1     | A                     |             |             |                 |           |           |       |          |          |             |                |  |
| E EXCO           | Executive Committee        | A                     |             |             |                 |           |           |       |          |          |             |                |  |
| E FNMA           | Financial Manager          | A                     |             |             |                 |           |           |       |          |          |             |                |  |
| 🗄 GMMA           | General Manager            | A                     |             |             |                 |           |           |       |          |          |             |                |  |
| HRMA             | Human Resources            | A                     |             |             |                 |           |           |       |          |          |             |                |  |
| Ξ Π              | IT Support                 | A                     |             |             |                 |           |           |       |          |          |             |                |  |
| Maint            | Maintenance                | A                     |             |             |                 |           |           |       |          |          |             |                |  |

• The **users** frame will be expanded.

| a -                                                                             |                                                                                     |                      |
|---------------------------------------------------------------------------------|-------------------------------------------------------------------------------------|----------------------|
| B Home Accounts Call Centre Company Contract                                    | Departments Human Resources Inventory Reporting Sales Security Services Static Data | Companion Apps – Ø × |
| Add Group Add User Edit Delete Clone Save Layout Workspaces Save Filter Refresh |                                                                                     |                      |
| Process Pormat Curre                                                            |                                                                                     |                      |
|                                                                                 |                                                                                     |                      |
| E CDMA CDM Management A                                                         |                                                                                     |                      |
| CTAD Contracts Administration A                                                 |                                                                                     |                      |
| CTMA Contracts Management 2 A                                                   |                                                                                     |                      |
| CTMA1 Contracts Management 1 A                                                  |                                                                                     |                      |
| EXCO Executive Committee A                                                      |                                                                                     |                      |
| E FNMA Financial Manager A                                                      |                                                                                     |                      |
| GMMA General Manager A                                                          |                                                                                     |                      |
| HRMA Human Resources A                                                          |                                                                                     |                      |
| Users                                                                           |                                                                                     |                      |
| UserName UserFullName Status                                                    |                                                                                     |                      |
| David Bond David Bond A                                                         |                                                                                     |                      |
| James James Johnson A                                                           |                                                                                     |                      |
| John Chase A                                                                    |                                                                                     |                      |

- Select the **row** of the user who needs to be deleted.
- Click on **Delete**.

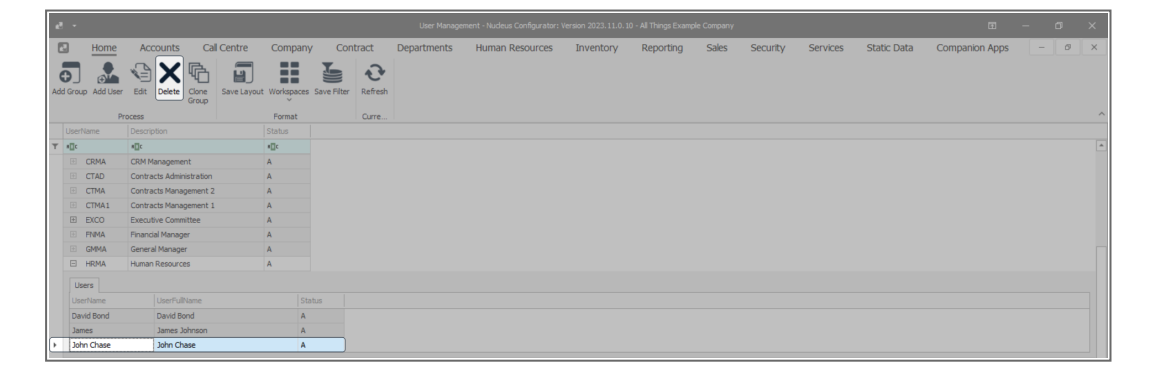

• A Delete User for all Companies message will pop up saying -

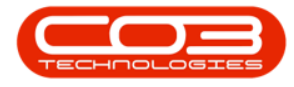

- Do you want to delete the user, [], for all companies, (not just for company, [])?.
- Click on Yes.

| e <sup>y</sup>        | •                   |                          |                |            | User Manage         | ment - Nucleus Configurator: | Version 2023.11.0.10      | - All Things Exa | mple Company |          |          |             |                | - a x |
|-----------------------|---------------------|--------------------------|----------------|------------|---------------------|------------------------------|---------------------------|------------------|--------------|----------|----------|-------------|----------------|-------|
| ٦                     | Home                | Accounts Call Centre     | Company        | Contract   | Departments         | Human Resources              | Inventory                 | Reporting        | Sales        | Security | Services | Static Data | Companion Apps | - Ø × |
| Add                   | Group Add User      | Edit Delete Clone Group  | t Workspaces S | ave Filter |                     |                              |                           |                  |              |          |          |             |                |       |
|                       | Pr                  | ocess                    | Format         | Curre      |                     |                              |                           |                  |              |          |          |             |                | ^     |
| Ŧ                     | userName            | Description              | Status         |            |                     |                              |                           |                  |              |          |          |             |                |       |
| ÷                     | CRMA                | CRM Management           | A              |            |                     |                              |                           |                  |              |          |          |             |                |       |
|                       | E CTAD              | Contracts Administration | A              |            |                     |                              |                           |                  |              |          |          |             |                |       |
|                       | CTMA                | Contracts Management 2   | A              |            |                     |                              |                           |                  |              |          |          |             |                |       |
|                       | E CTMA1             | Contracts Management 1   | A              |            |                     |                              |                           |                  |              |          |          |             |                |       |
|                       | E EXCO              | Executive Committee      | A              |            |                     |                              |                           |                  |              |          |          |             |                |       |
|                       | E FNMA              | Financial Manager        | A              |            |                     |                              |                           |                  |              |          |          |             |                |       |
|                       | E GMMA              | General Manager          | A              | (          | Delete User for all | companies                    |                           | ×                |              |          |          |             |                |       |
|                       | Users               | Tranter resources        |                |            | •                   |                              | - Charles days all second |                  |              |          |          |             |                |       |
| UserName UserFullName |                     |                          | Statu          | s          | (not just           | for company - All Things Ex  | ample Company)?           | snies            |              |          |          |             |                |       |
|                       | David Bond          | David Bond               | A              |            |                     |                              |                           |                  |              |          |          |             |                |       |
|                       | James James Johnson |                          |                |            |                     | ſ                            | Yes                       | 10               |              |          |          |             |                |       |
|                       | John Chase          | John Chase               | A              |            |                     |                              |                           |                  |              |          |          |             |                |       |

- A Process Validation message will pop up saying,
  - User [] has been deleted successfully.
- Click on Ok.

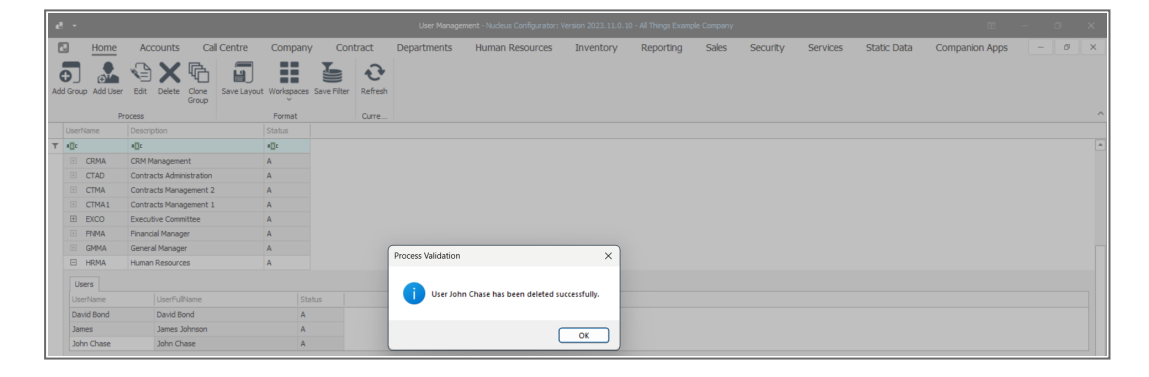

• You will return to the User Management screen.

MNU.085.009